## 坂町公共施設予約システム 操作マニュアル

~支払い編~

◆料金の支払いにあたって

<支払方法> ①PayPay(システム内からお支払い) ② 現 金(窓口でお支払い) ※現金でのお支払いは、申込時に表示される 各施設の担当窓口でお願いいたします。

<領収書>

PayPayでお支払いの場合、システム上で領収書は発行 されません。領収書が必要な方は現金でお支払いいただく か、窓口で領収書の発行をご請求いただく必要があります。 なお、PayPay支払分の領収書については、発行までに 2ヶ月程度必要となりますので、ご了承ください。

## < PayPayによる支払手順>

|                            | <b>▲</b> マイページ | 0 ログアウト      |
|----------------------------|----------------|--------------|
| 坂町公共施設予約システム               |                |              |
|                            |                |              |
| 空き状況の確認 申込みの確認・取消 抽選申込みの確認 | 履歴の確認          |              |
| パスワ 変更 連絡先変更               |                |              |
|                            |                |              |
| クリック                       |                |              |
|                            |                |              |
|                            |                |              |
|                            |                |              |
|                            |                |              |
|                            |                |              |
| 利用非                        | 見約 信人情報保護方針    | 特定商取引法に基づく表記 |

1. システムヘログインし、ログイン後の画面(マイページ)で [申込みの確認・取消]ボタンをクリックします。

| ▼ 状況 🔺 | ▼ 申請番号 🔺   | ▼利用日時 🔺                        | ▼利用施設 🔺                    |                |
|--------|------------|--------------------------------|----------------------------|----------------|
| 予約     | 2022000213 | 令和 5年 2月 1日 (水)<br>14:30-15:00 | 坂町町民センター<br>視聴寛教室          | 内容詳細 申請内容 お支払い |
| 予約     | 2022000210 | 令和 5年 4月 2日 (日)<br>12:00-12:30 | 坂公民館<br>児童室                | 内容詳細 申請内 お支払い  |
| 予約     | 2022000042 | 令和 5年 2月14日 (火)<br>13:30-14:00 | 坂公民館<br>児童室                | クローム クロー       |
| 予約     | 2022000041 | 令和 5年 2月13日 (月)<br>13:30-14:00 | 坂公民館<br>児童室                | クリック           |
| 予約     | 2022000016 | 令和 5年 2月12日 (日)<br>12:00-14:00 | 坂町町民センター<br>視聴寛教室<br>備品 1件 | 内容詳細 申請内容 お支払い |
| 予約     | 2022000015 | 令和 5年 3月15日 (水)<br>13:30-14:00 | 坂公民館<br>児童室                | 内容詳細 申請内容 お支払い |
| 予約     | 2022000007 | 令和 5年 4月 2日 (日)<br>14:00-14:30 | 坂町町民センター<br>視聴寛教室          | 内容詳細 申請内容 お支払い |
| 取消     | 000060     | 令和 5年 6月26日 (月)<br>14:30-15:00 | 坂公民館<br>実習室                | 内容詳細 申請内容      |
| 予約     | 000059     | 令和 5年 3月 2日 (木)<br>8:30-12:00  | 坂公民館<br>児童室                | 内容詳細(申請内容)支払内容 |
| 予約     | 000004     | 令和 5年12月 9日 (土)<br>11:30-12:00 | 坂町町民センター<br>垣時営教室          | 内容詳細 申請内容 支払内容 |

2. 当選した予約のうち、支払を行いたい予約の[お支払い]ボタンを クリックします。

| 会館 坂 | 町町民センタ                   | 2 —                           |                |                   |      |      |      |
|------|--------------------------|-------------------------------|----------------|-------------------|------|------|------|
| 支払状況 | 1 利用施設                   |                               | 利用日            | 利用時間              | 施設料金 | 備品料金 | 各種料金 |
| 未入金  | 視聴寛教室                    |                               | 2023/02/01 (水) | 14:30~15:00       | 760円 | 0円   | 0円   |
|      |                          |                               |                | 小計                | 760円 | 0円   | 0円   |
|      |                          |                               |                | 合計                |      | 760円 |      |
|      | 請求番号<br>2022000213-<br>1 | <b>支払期限</b><br>2023/02/01 (水) | 請求金額<br>760円   | <b>支払日</b><br>未払い | 支払   | 請求書  |      |
|      |                          | 未                             | 払い額            | 760               | 円    |      |      |

3. 利用内容や料金を確認し、[支払]ボタンをクリックします。

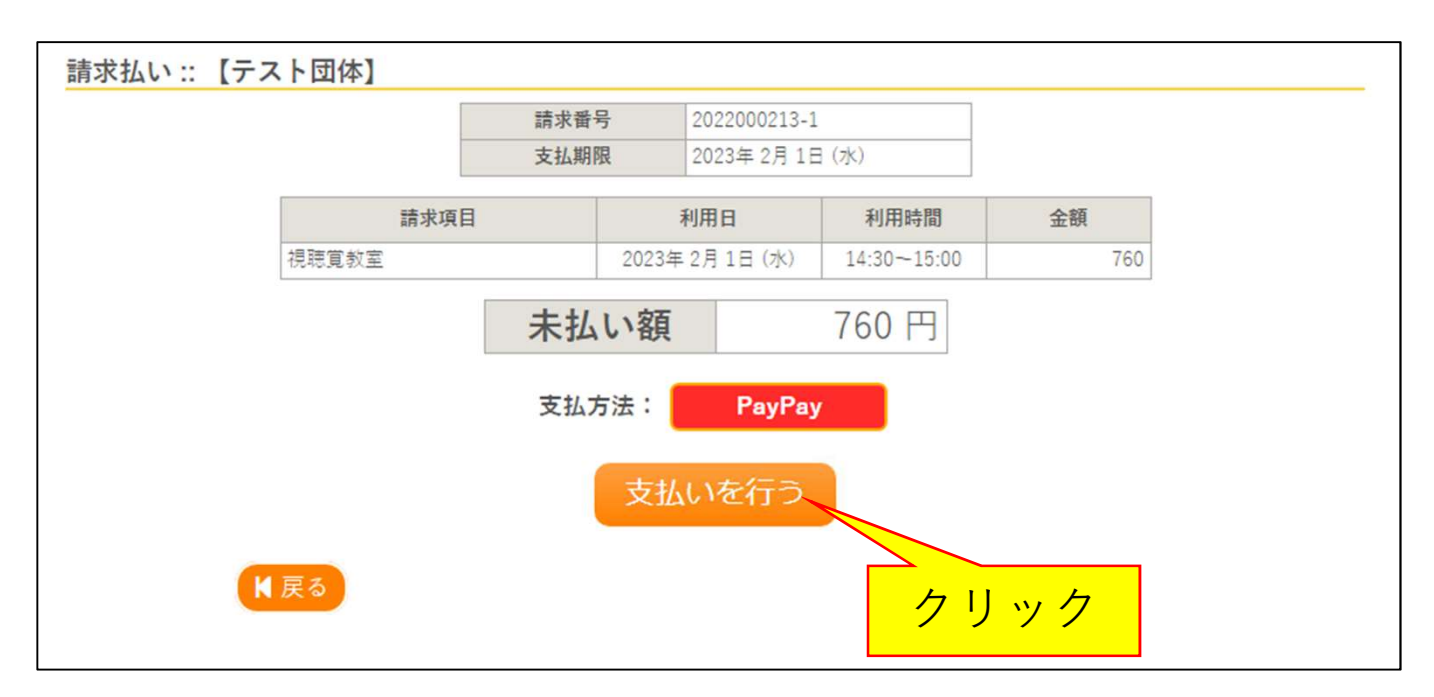

4. [支払いを行う]ボタンをクリックします。

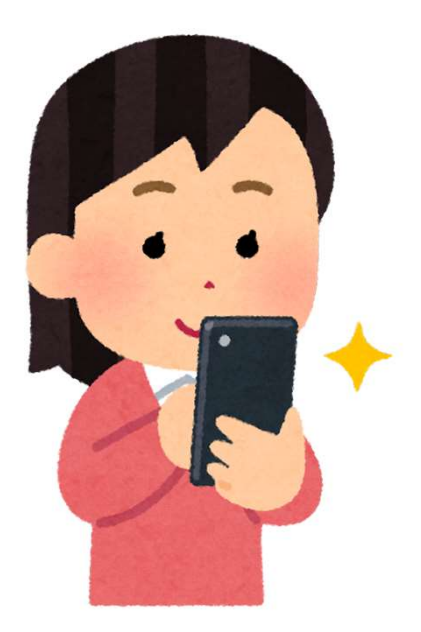

5. PayPayの支払画面に遷移するので、画面の案内に従って 支払いを行ってください。

| 支払状況 | 利                               | 」用施設 | 利用日            |                     | 利用時間       | 1   | 施設料金 | 備品料金 | 各種料金 |
|------|---------------------------------|------|----------------|---------------------|------------|-----|------|------|------|
| 入金済  | 視聴覚教室                           |      | 2023/02/01 (水) |                     | 14:30~15   | :00 | 760円 | 0円   | 0円   |
|      |                                 |      |                |                     | /          |     | 760円 | 0円   | 0円   |
|      | 合計 760円                         |      |                |                     |            |     |      |      |      |
|      |                                 |      | 請求             | ・支払                 | 状況         |     |      |      |      |
|      | 請求番号                            | 支払期限 | 請求金額           | ā                   | 支払日        |     |      |      |      |
|      | 2022000213-<br>1 2023/02/01 (水) |      | 760円           | <mark>2023</mark> / | (02/01 (水) | I   | 明細   | 請求書  |      |
|      |                                 | 未    | 払い額            |                     |            | 0   | 円    |      |      |

6. 支払が完了すると、未払い額が0円となり支払の完了を 確認できます。

| ▼ 状況 🔺 | ▼ 申請番号 🔺   | ▼利用日時 🔺                        | ▼利用施設 🔺                    |                |
|--------|------------|--------------------------------|----------------------------|----------------|
| 予約     | 2022000213 | 令和 5年 2月 1日 (水)<br>14:30-15:00 | 坂町町民センター<br>視聴覚教室          | 内容詳細 申請内容 支払内容 |
| 予約     | 2022000210 | 令和 5年 4月 2日 (日)<br>12:00-12:30 | 坂公民館<br>児童室                | 内容詳細申請内容お支払い   |
| 予約     | 2022000042 | 令和 5年 2月14日 (火)<br>13:30-14:00 | 坂公民館<br>児童室                | 正在三辺しい         |
| 予約     | 2022000041 | 令和 5年 2月13日 (月)<br>13:30-14:00 | 坂公民館<br>児童室                |                |
| 予約     | 2022000016 | 令和 5年 2月12日 (日)<br>12:00-14:00 | 坂町町民センター<br>視聴寛教室<br>備品 1件 | 内容詳細 申請内容 支払内容 |
| 予約     | 2022000015 | 令和 5年 3月15日 (水)<br>13:30-14:00 | 坂公民館<br>児童室                | 内容詳細申請内容お支払い   |
| 予約     | 2022000007 | 令和 5年 4月 2日 (日)<br>14:00-14:30 | 坂町町民センター<br>視聴覚教室          | 内容詳細申請内容お支払い   |
| 取消     | 000060     | 令和 5年 6月26日 (月)<br>14:30-15:00 | 坂公民館<br>実習室                | 内容詳細申請内容       |
| 予約     | 000059     | 令和 5年 3月 2日 (木)<br>8:30-12:00  | 坂公民館<br>児童室                | 内容詳細申請内容支払内容   |
| 予約     | 000004     | 令和 5年12月 9日 (土)<br>11:30-12:00 | 坂町町民センター<br>垣時営教室          | 内容詳細 申請内容 支払内容 |

7. 2の画面に戻ると、支払いが完了した予約の[お支払い]ボタンは [支払内容]ボタンに変わります。